# Completing the Colorado Public Library Annual Report

Bookmark this survey website

The library director and/or data managers will receive an email from the state library when the form is ready to use.

Bookmark the site so that you can return to it in the future. If you misplace the username and password, please contact Charissa Brammer, Colorado State Data Coordinator by phone at 720-648-2948 (voice or text) or email at <u>brammer c@cde.state.co.us</u>.

Printable question definitions and explanations are available on the <u>survey collection</u> <u>website</u>

Please login here to enter data.

Login

| Username:         |       |
|-------------------|-------|
| Password:         |       |
| Password reminder | Login |

#### HELP DOCUMENTS

- PLAR Question Descriptions and Definitions (PDF)
- PLAR Question Descriptions and Definitions (MS Word)

Login then click the Enter button.

### SCREEN LAYOUT

The data entry screen looks like this.

| Data Input                             |                                                                                                   |  |
|----------------------------------------|---------------------------------------------------------------------------------------------------|--|
|                                        |                                                                                                   |  |
| Review Save Reset                      | Previous Next                                                                                     |  |
| Review Save Open All                   | Collection Colorado Public Library Statistics Period 2024 Verify Submit/Lock                      |  |
| Close All                              | Library YOUR LIBRARY NAME HERE                                                                    |  |
| Colorado Public Library Statistics     |                                                                                                   |  |
| General (1.1-1.38)                     | COLORADO PUBLIC LIBRARY STATISTICS                                                                |  |
| Operating & Capital Revenue (2.1-2.17) |                                                                                                   |  |
| Operating Expenditures (3.1-3.42)      | Colorado Public Library Statistics                                                                |  |
| Collection (4.1-4.35)                  |                                                                                                   |  |
| Circulation (5.1-5.14)                 | Thank you for filling out the Colorado Public Library Annual Report (PLAR)!                       |  |
| Public Library Technology (6.1-6.14)   |                                                                                                   |  |
| Programs (7.1-7.79)                    | If you have any questions or concerns about the RLAD, please contact Charicsa Brammer at          |  |
| Services (8.1-8.17)                    | If you have any questions of concerns about the PLAK, please contact charissa brannel at          |  |
| Languages (9.1-9.9)                    | prammer_c@cde.state.co.us or 720-648-2948 (Voice or text).                                        |  |
| Reconsideration Report (10.1-10.4)     |                                                                                                   |  |
| Friends of the Library (12.1.12.2)     | Survey opens January 13th, 2025 and closes March 21, 2025.                                        |  |
| Library Foundation (12.1-12.2)         |                                                                                                   |  |
| Current Trustees List (14 1-14 16)     | When available, your responses from the previous year have been included either in italics next   |  |
| Outlet Information (15.1-15.28)        | to the response box or prefilled for statistics that are the least likely to change from year to  |  |
| Feedback (16.1-16.2)                   | year.                                                                                             |  |
|                                        | /                                                                                                 |  |
| Previous Next                          | Calculated statistics appear in shaded haves and will automatically calculate as you fill out the |  |
| « Hida                                 | Calculated statistics appear in snaded boxes and will automatically calculate as you fill out the |  |
| <u>« Hide</u>                          | survey.                                                                                           |  |

The layout and additional information.

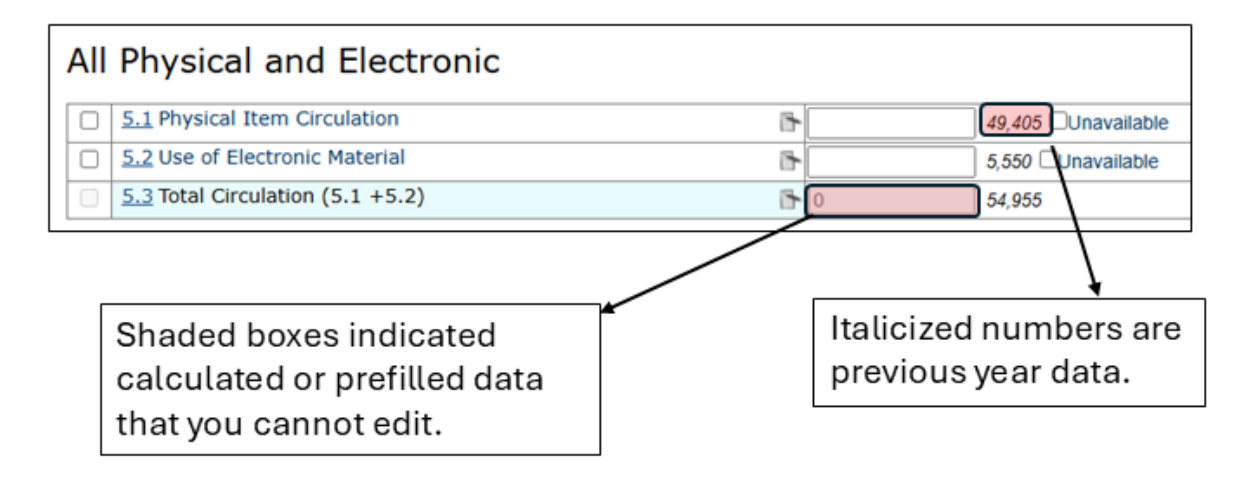

## **QUESTION NOTES AND EXPLANATIONS**

A sample question area.

| Staff Expenditures                                                                                                    |                                                                                                    |
|----------------------------------------------------------------------------------------------------|----------------------------------------------------------------------------------------------------|
| 3.1     Staff Salaries and Wages       3.2     Staff Salaries and Wages                                                                                                    |                                                                                                    |
| 3.3 Total Staff Expenditures (3.1 + 3.2                                                                                                    | I► \$0                                                                                                    |
| 3.4 Amount spent on professional developing                                                                                                    | ent T                                                                                                    |
| Indicator Notes Useful to record notes about interpretation of the definition for local use (e.g., who to contact for information, a translation of the test, etc.) and for use when reviewing definitions and instructions. Indicator Aeroant spect on spretsional development Definition from ruch dd your ibrary spend on professional development list year? Notes Add Cancel | P Value Notes  3.1 Staff Salaries and Wages  Input note here to explain the anomalous value, or select any existing note(s) (shown below, if applicable) to apply the selected note to the PI value.  Notes  [2025-01-13] . X  *** Dusting notes from your location, Check to reuse!***  [2025-01-13]  Add Cancel |
| NOTES FOR YOUR INTERNAL<br>USE                                                                                                    | NOTES FOR MESSAGES TO<br>THE STATE LIBRARY                                                                                                    |
| Click the number next to a<br>question to view instructions<br>and to add internal notes for<br>your use related to this<br>question. This is a good place<br>to indicate where you found the<br>information or who in your<br>library system has the data.                                                                                                    | Click on either of the notes<br>icons to view previously entered<br>notes related to edit check<br>explanations. You can re-use<br>existing notes. These are notes<br>to explain to the state library<br>any entries that have been<br>flagged when you perform the<br>data verification check.                   |

#### **ENTERING DATA**

You can enter data in any order you would like. The collapsible sections at the left make it easier to isolate specific question sections.

Most questions have definitions available by clicking on the item number to the left of the question. As you enter data, you will see a small spinning wheel. This is the website autosaving your entries as you type them in. The fields that are automatically calculated will not update until you enter the underlying data by either clicking the Tab or Enter key after typing in your data.

You can leave notes for yourself or others who work on the report by clicking on the number next to each question and entering information in the Notes box.

After you have completed all the information, click the Verify button at the top-right of the page.

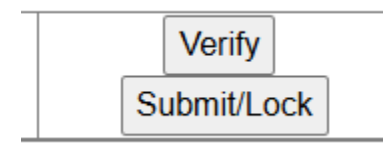

You will likely encounter some shocking pink error messages similar to those below. Don't panic!

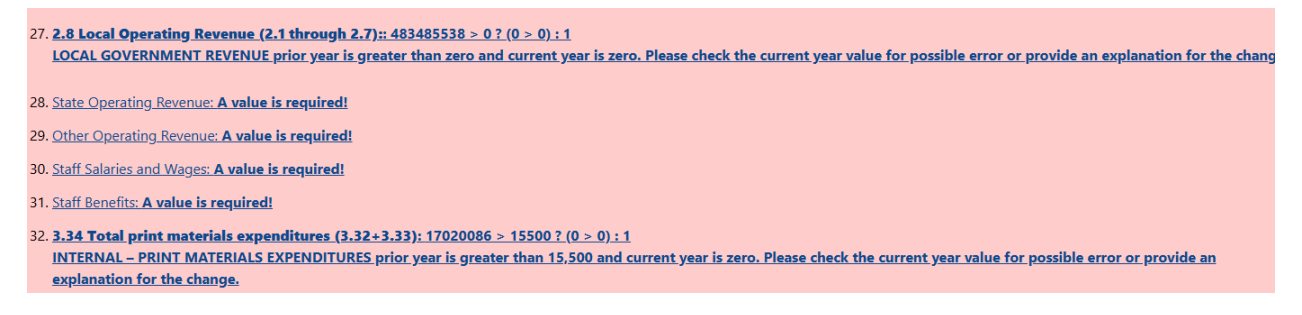

Error messages occur for several reasons: missing data, data that seems a little too high or low compared to last year but that might very well be correct.

You can click on each of the error messages to navigate to the place in the survey where that question is located or scroll down to the survey where the error messages appear beneath the relevant question in equally shocking red boxes.

|                            | 1.35 Total Librarians with ALA-accredited MLS                                                                                                    |
|----------------------------|----------------------------------------------------------------------------------------------------|
| EDIT CHECK FAILEDRequired  | A value is required!                                                                                                    |
| EDIT CHECK FAILEDRequired  | A value is required!                                                                                                    |
| EDIT CHECK FAILEDRequired  | A value is required!                                                                                                    |
|                            | 1.36 Total Librarians (including ALA-MLS)                                                                                                    |
| EDIT CHECK FAILEDRequired  | A value is required!                                                                                                    |
| EDIT CHECK FAILEDRequired  | A value is required!                                                                                                    |
| EDIT CHECK FAILEDRequired  | A value is required!                                                                                                    |
|                            | 1.37 All Other Paid Staff:                                                                                                    |
| EDIT CHECK FAILEDRequired  | A value is required!                                                                                                    |
| EDIT CHECK FAIL EDRequired | A value is required!                                                                                                    |
| EDIT ONEON MEEDICE quilea  |                                                                                                    |
| EDIT CHECK FAILEDRequired  | A value is required!                                                                                                    |
| EDIT CHECK FAILEDRequired  | A value is required!     1.38   Total Paid Employees (1.36+1.37):                                                                                                    |
| EDIT CHECK FAILEDRequired  | A value is required!<br>1.38 Total Paid Employees (1.36+1.37):<br>1.38 Total Paid Employees (1.36+1.37):: 0 > 0<br>TOTAL PAID EMPLOYEES is zero.                                                                                   |
| EDIT CHECK FAILED          | A value is required!<br>1.38 Total Paid Employees (1.36+1.37):<br>1.38 Total Paid Employees (1.36+1.37):: 0 > 0<br>TOTAL PAID EMPLOYEES is zero.<br>1.38 Total Paid Employees (1.36+1.37):: 0 > 0<br>TOTAL PAID EMPLOYEES is zero. |

### **RESOLVING ERRORS**

If you see an "Edit Check Failed" message and it not simply a case of missing data, you must provide an explanation for why the data is accurate.

Do this by clicking the small note icon to the left of the entry box. In the popup box, add a note explaining the odd value then click the Add button. These notes can be re-used on other questions that have been flagged for checking.

You can re-click Verify whenever you wish to see which questions still need to be fixed or explained.

When you have fixed or annotated all of the edit checks, click the Submit/Lock button at the top of the page. This will notify the state library that your report has been submitted and is ready for review.

### SUMMARY REPORTS

You will receive an email confirming your report has been submitted. The email contains links to a couple of simple reports in two formats: as an infographic and as a trifold pamphlet.

If clicking on the link in the confirmation email produces a blank report, here is another way to access those reports.

- 1. Log in at the survey website: <u>https://colorado.countingopinions.com/</u>
- 2. Click Enter.
- 3. Click Reports at the top-right corner.
- 4. Click the Colorado tab.
- 5. Click the Merge Document tab.
- 6. Click the link to the Infographic or Trifold Pamphlet to download a Word doc that you can print or edit.